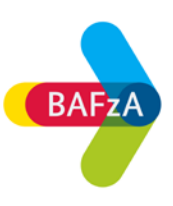

# Öffnen von PDF-Dokumenten in Firefox

Sie haben möglicherweise nach dem Klick auf ein PDF-Dokument folgende Hinweismeldung erhalten:

# Please wait...

If this message is not eventually replaced by the proper contents of the document, your PDF viewer may not be able to display this type of document.

## Lösung 1

- 1. Wählen Sie in Firefox Extras > Einstellungen
- 2. Klicken Sie im Dialogfeld "Optionen" auf Allgemein
- 3. Tippen sie im Bereich "Dateien und Anwendungen" auf Portable Document Format (PDF) im Suchfeld.
- 4. Wählen Sie aus der Dropdown-Liste den von Ihnen bevorzugten Reader aus.

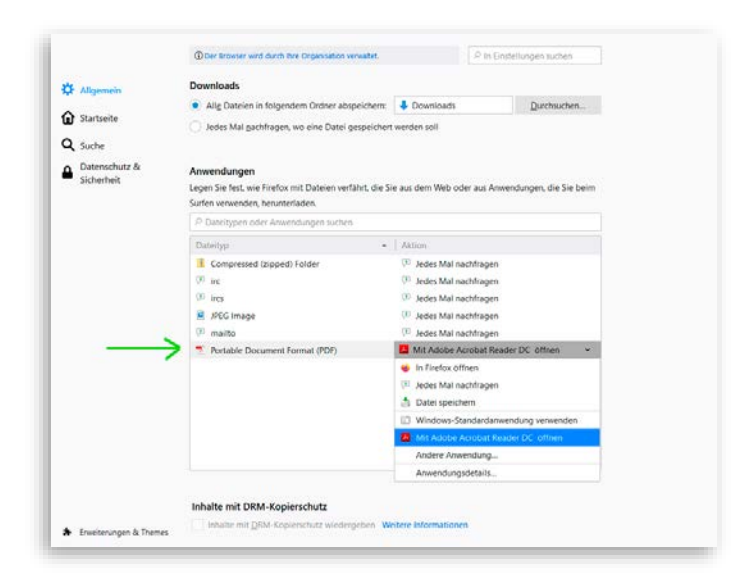

5. Starten Sie Firefox neu.

### Lösung 2

Speichern Sie das PDF-Dokument auf Ihrem Rechner.

| Päda                                                                                  | gogische Begleitung                                                                                |                                                                                       |            |
|---------------------------------------------------------------------------------------|----------------------------------------------------------------------------------------------------|---------------------------------------------------------------------------------------|------------|
| A                                                                                     | Rahmenrichtlinie für die pädagogische Begleitung im Bundesfreiwilligendienst - PDF                 |                                                                                       | 114        |
| P                                                                                     | Pädagogische Rahmenkonzeption zur Seminararbeit an den staatlichen Bildungszentren -<br><u>PDF</u> |                                                                                       | 4 <u>N</u> |
| <u>ام</u>                                                                             | Informationspapier über die Bildungszen                                                            | Link in neuem <u>T</u> ab öffnen                                                      | 4 1        |
| Pädagogische Begleitung <u>BFD</u> mit Flüchtling<br>Link in neuem <u>privaten</u> Fe |                                                                                                    | Link in neuem <u>F</u> enster öffnen<br>Link in neuem <u>p</u> rivaten Fenster öffnen |            |
| P                                                                                     | BFD mit Flüchtlingsbezug - Ergänzende I                                                            | <u>L</u> esezeichen für diesen Link hinzufügen<br><u>Z</u> iel speichern unter        | 298        |
| ۶.                                                                                    | Besonderer Förderbedarf - Merkblatt BFI                                                            | Lin <u>k</u> -Adresse kopieren                                                        | 118        |
| Ł                                                                                     | Besonderer Förderbedarf - Ausfüllhinwei                                                            | Google-Suche nach "Informationspap"                                                   | 214        |
| Ł                                                                                     | Besonderer Förderbedarf - Antrag BFDm                                                              | Barrierefreiheit-Eigenschaften untersuchen<br>Element untersuchen ( <u>Q</u> )        | 2 1        |

Klicken Sie hierfür mit der rechten Maustaste auf das Dokument und speichern Sie über "Ziel speichern unter" die Datei auf Ihren Computer.

#### Sie haben die Datei bereits im Browser geöffnet und ausgefüllt und können nicht speichern?

#### Lösung:

Gehen Sie auf das Druckersymbol. Geben Sie dann im Druckdialog nicht Ihren Drucker an, sondern "Adobe PDF".

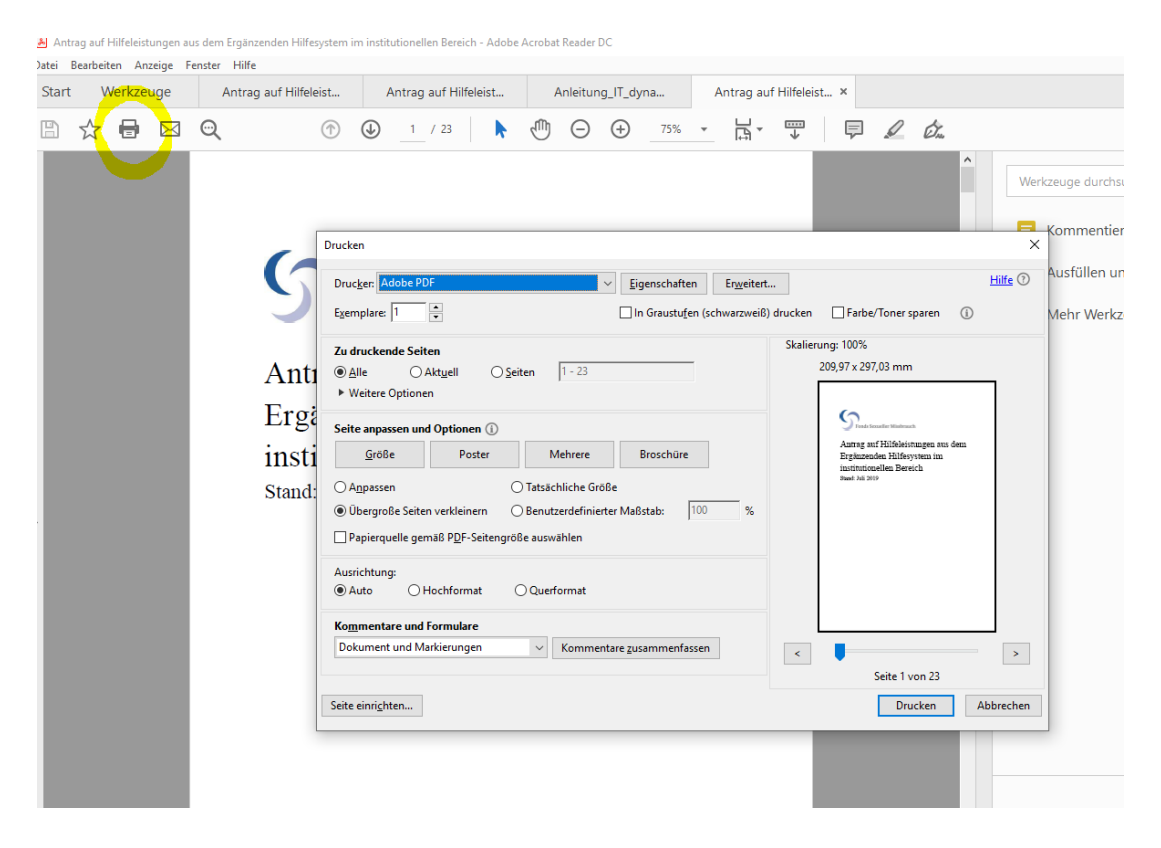